# GOGOFINDER Google分析

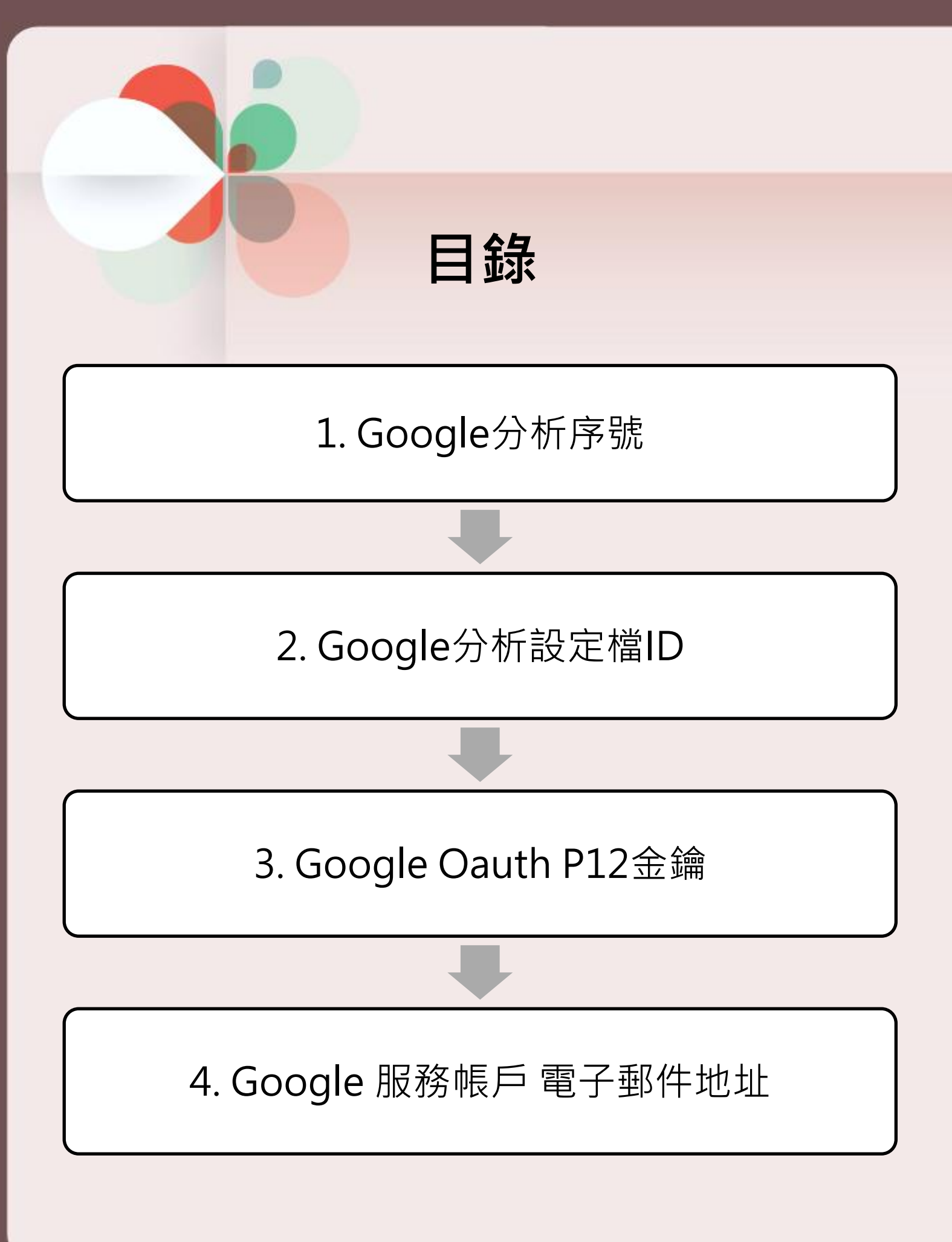

# Google分析設定

※如要使Google分析功能可正常使用,請務必填 寫下圖紅框中的六項欄位。

「Google帳號」、「Google密碼」兩項欄位・ 請填寫申請之帳號資料。

網站基本設定

| 基本設定 「* <mark>」為必填欄位</mark> |                                                                                                    |  |  |  |  |  |  |
|-----------------------------|----------------------------------------------------------------------------------------------------|--|--|--|--|--|--|
| 编站名缅                        | COCOEINDER                                                                                           |  |  |  |  |  |  |
| 144 DE 16 114               | GUGUHINDER                                                                                           |  |  |  |  |  |  |
| 諮詢網址設定                      | 請輸入                                                                                                  |  |  |  |  |  |  |
| 隱藏刊物(Hidden Books)          | □<br>* 愈用後,將限制訪客(未登人之會員),無法於刊物列表中,看到有設定觀看權限之刊物。                                                      |  |  |  |  |  |  |
| 網站敘述                        | 請輸入                                                                                                  |  |  |  |  |  |  |
| Google帳號                    | 請輸入                                                                                                  |  |  |  |  |  |  |
| Google蜜碼                    | 請輸入                                                                                                  |  |  |  |  |  |  |
|                             | 帳號密碼只會使用在google分析的資料讀取,並不會於其他用途上使用,<br>也不會傳送至其他網站,只與Google連結而已                                       |  |  |  |  |  |  |
| Google分析設定檔ID               | 請輸入                                                                                                  |  |  |  |  |  |  |
|                             | 例:32841560,直接贴上無效                                                                                    |  |  |  |  |  |  |
| Google分析序號                  | 請輸入                                                                                                  |  |  |  |  |  |  |
|                             | 例:UA-XXXXXXXXXX 直接貼上無效                                                                               |  |  |  |  |  |  |
| 全站(Google)搜尋ID              | 請輸入                                                                                                  |  |  |  |  |  |  |
|                             | 請先申請google網站管理員、再申請google全站搜尋、<br>而「搜尋ID」會在google全站搜尋申請完時取得。<br>例:0026202051291970526413:089pkdwsitp |  |  |  |  |  |  |
| Google 服務帳戶 電子郵件地址          | 請輸入                                                                                                  |  |  |  |  |  |  |
|                             | 請於Google Developers Console 申請OAuth憑證。<br>並將產生之驗證郵件地址與憑證(P12金鑰)上傳至伺服器。<br>Google 分析憑證申請說明            |  |  |  |  |  |  |
| Google Oauth P12金鏽 上傅       | 上傳補案                                                                                                 |  |  |  |  |  |  |

後臺\_網站相關設定>網站相關設定

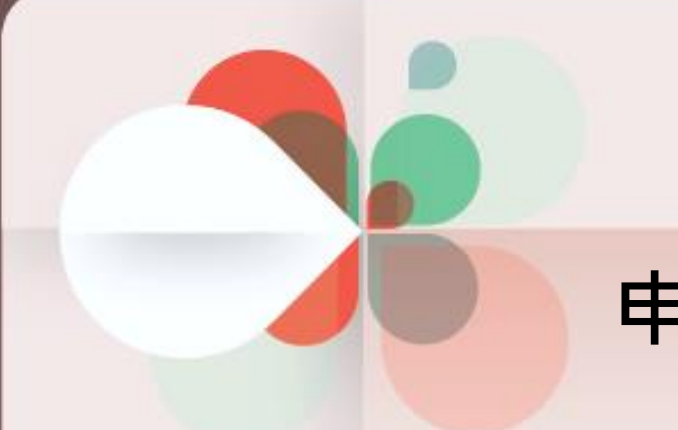

## 申請步驟

## 步驟一取得「Google分析序號」

- ▶ 前往Google Analytics,並登入Google帳號 網址:<u>https://www.google.com/analytics/</u>
- ➢ 初次使用需先進行註冊申請,點選下方「免費開 始」按鈕。

#### Google 營銷平台

■ 分析工具

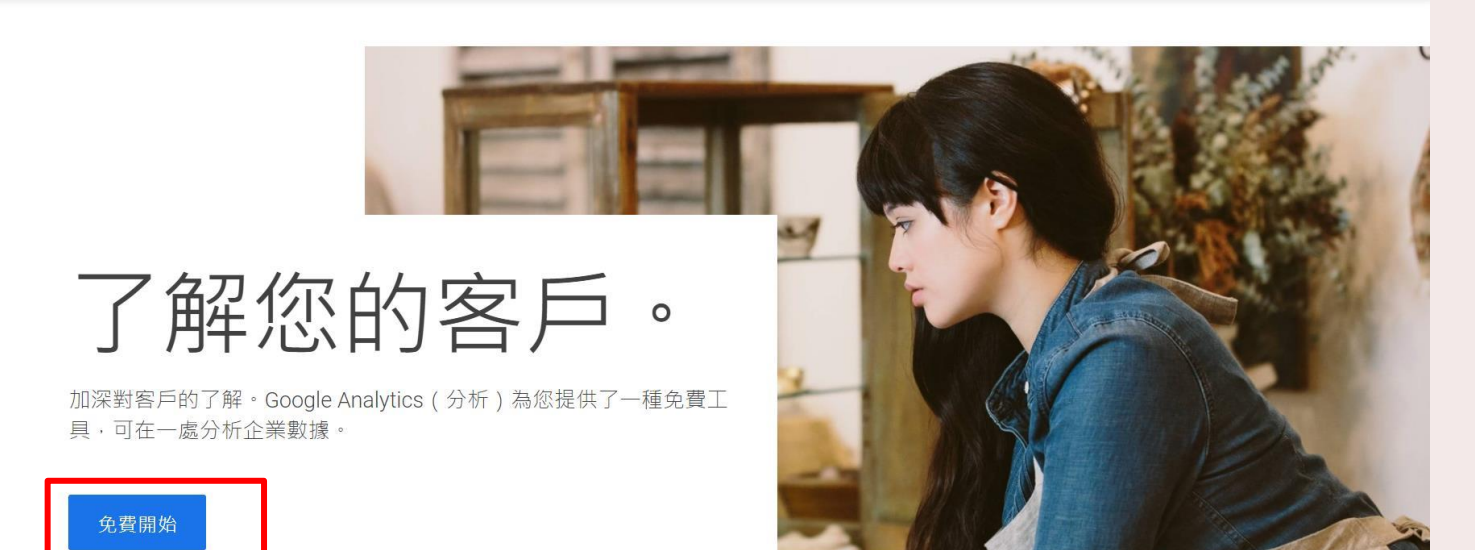

# ▶ 填寫帳戶設定資訊「帳戶名稱」,填寫完畢點選下方「下一個」。(可參考下圖)

帳戶名稱 (必填) 帳戶所含追蹤 ID 可超過 1 個。

gogofinder

#### 帳戶資料共用設定 ⑦

您使用 Google Analytics (分析) 所收集、處理和儲存的資料 (「Google Analytics (分析) 資料」) 均以安全隱密的方式保管。如《隱私權政策》所述,我們只會使用這些資料來維護並保護 Google Analytics (分析) 服務、進行重大系統作業,以及在極少數的例外狀況下,出於法律上的考量而使用。

資料共用選項可讓您進一步掌控 Google Analytics (分析) 資料的共用方式。瞭解詳情

#### ✓ Google 產品和服務

將您的 Google Analytics (分析) 資料與 Google 共用,藉此協助提升產品和服務品質。啟用這項設定後,Google Analytics (分析)便可提供業界一流的「情報快 訊」和「深入分析」服務、維護能造福所有已連結的產品和使用者的重要「垃圾內容偵測」服務,並提供「加強型客層和興趣」報表 (如果啟用了 Google 信 號)。如果您停用這個選項,資料仍可能傳送到與您資源連結的其他 Google 產品。如要查看或變更設定,請前往各資源的「產品連結」部分。

#### ✓ 基準化

傳送匿名資料給匯總資料集以啟用更多功能,如基準化和取得有助於瞭解資料趨勢的發布資料。與他人分享您的資料前,我們會移除其中所有可用來辨識您網站 的資訊,並與其他匿名資料彙整。 顯示範例

#### ✓ 技術支援

允許 Google 技術支援代表在必要時存取您的 Google Analytics (分析) 資料,以提供服務並尋求技術問題的解決方法。

#### ✓ 帳戶專家

允許 Google 行銷專家與 Google 銷售專家存取您的 Google Analytics (分析) 資料及帳戶,讓他們找出方法協助您改善設定與分析方式,並與您分享最佳化訣竅。 如果您沒有專屬的銷售專家,請將這項存取權授予已獲得授權的 Google 代表。

瞭解 Google Analytics (分析) 如何保護您的資料。

ou have access to 97 accounts. The maximum is 100.

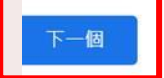

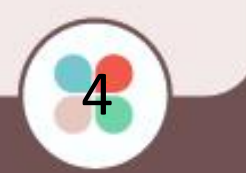

#### 填寫平臺相關資訊,填寫完畢點選下方「進階選項」 並打開建立通用分析資源,接著勾選只建立通用分析 資源,完成後點選下一步。(可參考下圖)

2 資源設定

資源詳情

每項資源都代表一個商家的網站和/或應用程式資料。每個帳戶可包含一或多項資源。 瞭解詳情 如要為現有的 Firebase 專案建立新資源,\*請前往您的 Firebase 帳戶。

建立 Google Analytics (分析) 4 資源以評估您的網路和/或應用程式資料。

資源名稱

gogofindertest

報表時區

台灣 ▼ (GMT+08:00) 台灣時間 ▼

幣別

新台幣 (TWD \$) ▼

您之後可以在「管理」中修改這些資源詳情

#### 隱藏進階選項

| 建立通用 Analytics (分析) 資源                                                                                                    |    |  |  |  |  |  |  |  |
|----------------------------------------------------------------------------------------------------|----|--|--|--|--|--|--|--|
| 通用 Analytics (分析) 資源是 Google Analytics (分析) 先前版本的一部分, 僅支援網路評估。不建議新的 Analytics (分析) 使用者採用,這類資源 也不支援應用程<br>估。如果您想要建立通用 Analytics (分析) 資源,請啟用這個選項。 | 式評 |  |  |  |  |  |  |  |
| 網站網址                                                                                                    |    |  |  |  |  |  |  |  |
| https://  devtest.gogofinder.com.tw/index.php                                                                                                   |    |  |  |  |  |  |  |  |
| 建立 Google Analytics (分析) 4 和通用 Analytics (分析) 兩種資源<br>選擇此選項後,系統會用已連結的網站代碼建立兩項資源,因此您只需要在網站中加進代碼一次。 瞭解詳情                                          |    |  |  |  |  |  |  |  |
| ☐ 為 Google Analytics (分析) 4 資源啟用加強型評估<br>除了標準畫面瀏覽計算評估以外,還會自動評估網站上的互動。<br>來自網頁內元素 (例如連結和內嵌影片) 的資料可連同相關事件一併收集。請勿應送任何個人識別資訊給 Google。 瞭解詳情          |    |  |  |  |  |  |  |  |
| ● R建立通用 Analytics (分析) 資源                                                                                                    |    |  |  |  |  |  |  |  |

### 填寫相關資料,並勾選想要的內容,完成後點擊建立, (可參考下圖)

| . Ar  | nalytics (: | 分析 <b>)</b>           |                                                              |  |
|-------|-------------|-----------------------|--------------------------------------------------------------|--|
| Q     | 管理          | 使用者                   |                                                              |  |
| A     |             |                       |                                                              |  |
| . II. | 5.0000000   | 🕗 帳戶設定                |                                                              |  |
| 0     | *           |                       |                                                              |  |
|       |             | 🕗 資源設定                |                                                              |  |
| ×-    |             |                       |                                                              |  |
|       |             | ③ 提供商家相               | 観資訊                                                          |  |
| P.    |             | 商家資                   | IR.                                                          |  |
|       |             | 回答下                   | 列問題,協助我們為您調整服務。                                              |  |
|       |             | 產業類別                  | 1                                                            |  |
|       |             | 電腦和                   | □電子產品 ▼                                                      |  |
|       |             | 商家規模                  |                                                              |  |
|       |             | <ul><li>○ 小</li></ul> | - 1 到 10 名員工                                                 |  |
|       |             | •                     | - 11 到 100 名員工                                               |  |
|       |             | O to                  | - 101 到 500 名員工                                              |  |
|       |             |                       | 大-超過 500 名員工                                                 |  |
|       |             | 您打算却                  | 3何將 Google Analytics (分析) 用於您的商家?(可禮腦)                       |  |
|       |             | 🔽 評估                  | 古客戶與我網站或應用程式的互動                                              |  |
|       | 1           | 🔽 最佳                  | 主化我的網站或應用程式體驗                                                |  |
|       |             |                       | 4多種裝置或平台的資料                                                  |  |
|       |             |                       |                                                              |  |
|       |             |                       | 山友的轉換代表(                                                     |  |
|       |             |                       | 에어려도 제 여 있<br>Ceond L 생 분 속 년                                |  |
|       |             |                       | 1940版上與古夫頃<br>Hein Paul ···································· |  |
|       |             |                       | 1000年人又表<br>1位明왕安后帝生                                         |  |
|       |             |                       |                                                              |  |
| - 11  |             | 建立                    | F-(E                                                         |  |
| ۍ     |             |                       |                                                              |  |
| ~     |             |                       |                                                              |  |

6

▶ 是否接受Google Analytic(分析)服務條款合約?

#### ▶ 請選擇「我接受」。

|                                                                                                    | _                             |  |
|----------------------------------------------------------------------------------------------------|-------------------------------|--|
| Google Analytics (分析) 服務條款                                                                                                    |                               |  |
| 本 Google Analytics (分析) 服務條款 (以下簡稱「協議」) 係由 Google<br>LLC (以下簡稱「Google」) 和簽署本協議的實證 (以下簡稱「您」) 共<br>同条訂,此物導現的你對標準 GOOGLE ANALYTICS (分析) (以下簡稱                                                                                                    |                               |  |
| ✓ 我也接受 GDPR 所要求的《資料處理條款》。瞭解詳情                                                                                                    |                               |  |
| 舆 Google 共用的資料必須遵守的附加條款                                                                                                    |                               |  |
|                                                                                                    |                               |  |
| 您曾表明希望與 Google 產品和服務共用 Google Analytics (分析) 資料。 讓解詳                                                                                                    | 考                             |  |
| 您曾表明希望與 Google 產品和服務共用 Google Analytics (分析) 寶料。 讓解詳<br>如要敵用這項設定,請詳閱並接受下方的《評估控管者對控管者寶料保護條款》<br>款適用於您恨據 GDPR 規定與 Google 共用的寶科。                                                                                                    | <b>青</b><br>1 這些              |  |
| 您曾表明希望與 Google 產品和服務共用 Google Analytics (分析) 資料。 讓解詳<br>如要啟用這項設定,請詳閱並接受下方的《評估控管者對控管者資料保護條款》<br>散適用於您恨據 GDPR 規定與 Google 共用的資料。<br>如果您不想接受這些條款,可以隨時回到前一個畫面停用資料共用功能,並繼續<br>申讀程序。                                                                                                    | <b>9</b><br>1 這些<br>(完成帳      |  |
| 您曾表明希望與 Google 產品和服務共用 Google Analytics (分析) 資料。讓解詳<br>如要歐用這項設定,請詳閱並接受下方的《評估控管者對控管者資料保護條款》<br>散殖用於您恨據 GDPR 規定與 Google 共用的資料。<br>如果您不想接受這些條款,可以隨時回到前一個臺面停用資料共用功能,並繼續<br>申請程序。<br>Google 評估服務控管者與控管者的資料保護條款                                                                                                    | <b>9</b><br>1 這些<br>完成報       |  |
| 您曾表明希望與 Google 產品和服務共用 Google Analytics (分析) 資料。課解詳<br>如要較用這項設定,請詳閱並接受下方的《評估控管書對控管書資料保護條款》<br>数違用於您恨據 GDPR 規定與 Google 共用的資料。<br>如果您不想接受這些條款,可以隨時回到前一個畫面停用資料共用功能,並準備<br>申總程序。           Google 評估服務控管者與控管者的資料保護條款           Google 評估服務空戶(以下稱「客戶」)一旦同意下列條款,即規同與 Googl<br>第三方經錄商(視情況而定)就透過客戶較用「資料共用設定」之服務使用書;<br>提供 Google 評估服務一事違成協議(以下稱「協議」, 借其內容可能不時修<br>訂)。 | 考<br>→ 這些<br>完成帳<br>← 或<br>介面 |  |
| Google Analytics (分析) 服務條款合約<br>建築中 Google Analytics (分析) 《 總須接要居住國家/地面的服務(款合約 *                                                                                                    |                               |  |

#### ▶ 回到頁面後,即取得「Google分析序號」。 \*請複製此ID貼於後臺\_網站相關設定>網站相關 設定。

| 管理   | 使用者解有組始資料                                                                                                    |                                                                                                    |  |  |  |  |  |  |
|------|----------------------------------------------------------------------------------------------------|----------------------------------------------------------------------------------------------------|--|--|--|--|--|--|
|      | 資源 + 建立資源<br>gogofindertext1 (UA-188663593-1)                                                                                                    | <u>追踪 ID</u> 狀態                                                                                                    |  |  |  |  |  |  |
| +    | ☑ Google Analytics (分析) 4 設<br>定輔助程式                                                                                                    | UA-188663593-1                                                                                                    |  |  |  |  |  |  |
|      | 資源設定         全域網           這是此3         這是此3           並         資源使用書管理         config f                                                                         | 全域網 碼 (gtag.js)<br>這是此對 上域網站代碼 (gtag.je) 追蹤程式碼,讀複製這般程式碼,並在您想追蹤的每個網頁上,於《HEAD》中當作第一個項目點上。如果您的網頁已安裝全域網站代碼,則只要從以下程式碼片般將                            |  |  |  |  |  |  |
|      |                                                                                                    | config 在 BIE有的全域網站代碼就行了。                                                                                                    |  |  |  |  |  |  |
|      | 《》 追蹤資訊                                                                                                    | <li>G ite tag (gtag.js) - Google Analytics -&gt;<br/><sori src="https://www.googletagmanager.com/gtag/js?id=UA-188663593-1" to=""></sori></li> |  |  |  |  |  |  |
|      | <mark>迪跳程式碼</mark><br>資料收集<br>資料保留                                                                                                    | souri<br>winn taLayer = window.dataLayer ([];<br>fund tag(){dataLayer.push(argumenta);}<br>gtag ev Date());                                    |  |  |  |  |  |  |
|      | User-ID         gtag           工作階段設定            加速規構未済            發展連結現批評時週里         全域現立           授專手刻派除演星         運送。           ② 實源奧更記錄            Dd 資料删除要求 | ☞ <sup>₫. ₩4188685931</sup> ? 「追蹤ID」為「Google分析序號」                                                                                              |  |  |  |  |  |  |
|      |                                                                                                    | 全域調整。目時簡易的標記程序,讓您在 Google 的網站評估,購換追蹤及再行錄產品中都能輕鬆完成導入作業,並收事半功倍之效。只要使用 gtagje,您就能持續從日後推出的最新動態功能和整合中<br>增益。B                                       |  |  |  |  |  |  |
|      |                                                                                                    |                                                                                                    |  |  |  |  |  |  |
|      |                                                                                                    | 《+》 是時的我与10% 是時的我与10% 已建結0個                                                                                                    |  |  |  |  |  |  |
|      | 產品連結                                                                                                    | 管理工具<br>BAK的推發研究,又作在用金融会豐適用的 Carala 研究研究工具,能适应保证标准的设施,以下增定是这么使用 Carala 保证管理工具,                                                                 |  |  |  |  |  |  |
|      | Google Ads 連結                                                                                                    | ログリイルをおいめ、イングの定ちないたちないたちないたちないたりのの目的になる生ます。<br>予保奈英用到網路代稿的分析和度告成效理解工具。                                                                         |  |  |  |  |  |  |
|      | ■ AdSense 連結                                                                                                    | • 1 中加入代碼的步驟,佔用了你管理行為屬當活動的時間。<br>瞭解如1 見用 Google 代碼管理工具。                                                                                        |  |  |  |  |  |  |
|      | E Alfondaria este                                                                                                    |                                                                                                    |  |  |  |  |  |  |
|      |                                                                                                    |                                                                                                    |  |  |  |  |  |  |
|      |                                                                                                    |                                                                                                    |  |  |  |  |  |  |
| Goog | le帳號                                                                                                    |                                                                                                    |  |  |  |  |  |  |
|      |                                                                                                    | gogolinden@gogoldi.com                                                                                                    |  |  |  |  |  |  |
| Goog | le密碼                                                                                                    |                                                                                                    |  |  |  |  |  |  |
|      |                                                                                                    | 帳號密碼只會使用在google分析的資料讀取,並不會於其他用途上使用,<br>也不會傳送至其他網站,只與Google連結而已                                                                                 |  |  |  |  |  |  |
| Goog | le分析設定檔ID                                                                                                    | 161286142                                                                                                    |  |  |  |  |  |  |
|      |                                                                                                    | 例:32841560,直接貼上無效                                                                                                    |  |  |  |  |  |  |
| Goog | le分析序號                                                                                                    | UA-188663593-1                                                                                                    |  |  |  |  |  |  |
|      |                                                                                                    | 例、IIA-XXXXXXX.X,百接貼卜無効                                                                                                    |  |  |  |  |  |  |

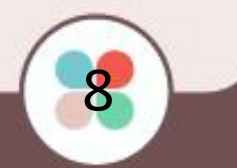

取得「Google分析設定檔ID」

ο

#### ·返回至「管理」頁面·點選進入「資料檢視設定」

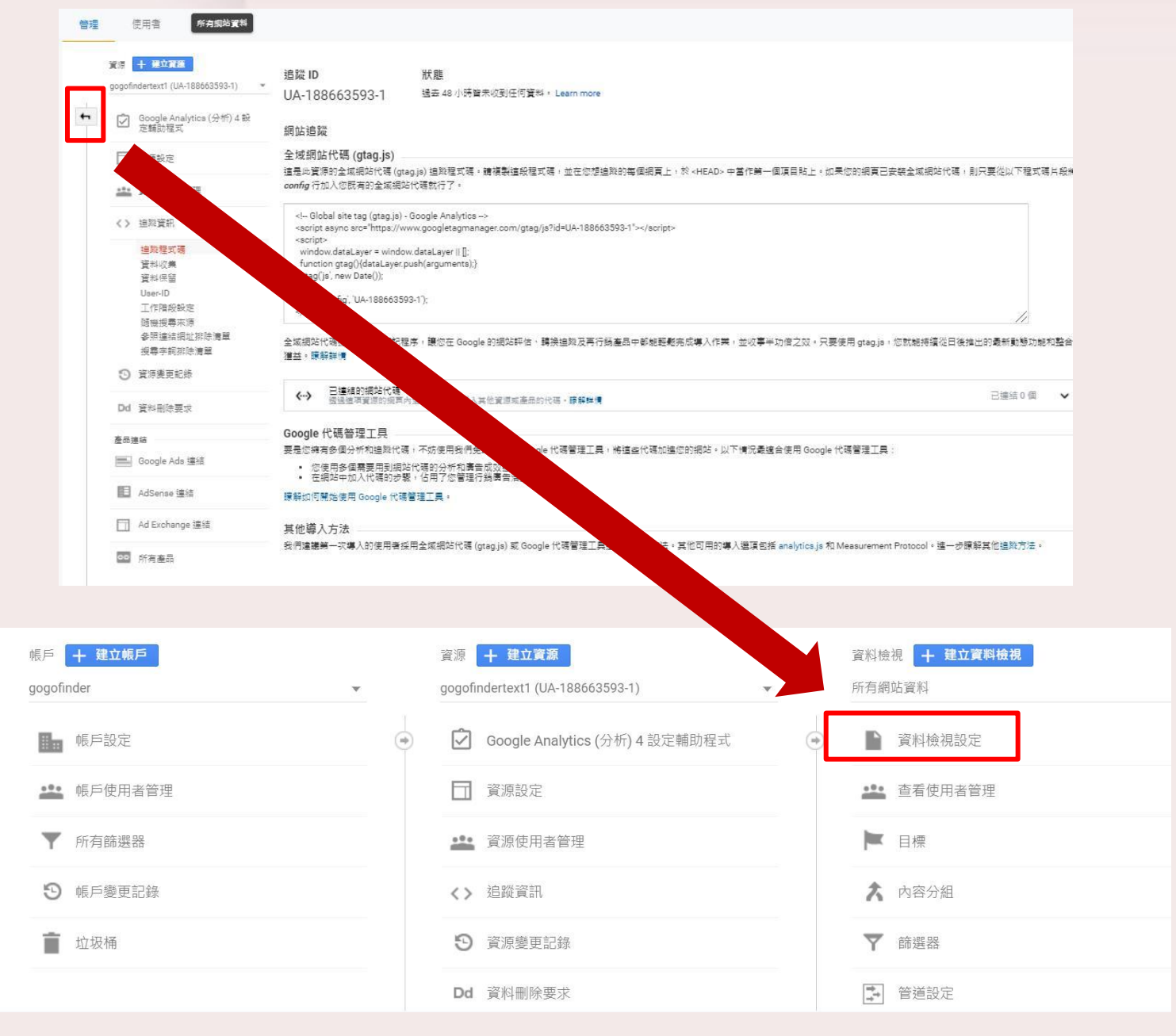

步驟二

#### ▶ 此頁面即有「Google分析設定檔ID」。 \*請複製此ID貼於後臺\_網站相關設定>網站 相關設定。

| 管理       | 使用者                         |                                                                |
|----------|-----------------------------|----------------------------------------------------------------|
|          | 資料檢視 + 建立資料檢視<br>所有網站資料 「資料 | 檢視 ID」為「Google分析設定檔ID」                                         |
| <b>F</b> | <b>資料檢視設定</b>               |                                                                |
|          | · 查看使用者管理                   | 236661898                                                      |
|          | ▶ 目標                        | 資料檢視名稱<br>月 <mark>期</mark> 網站資料                                |
|          | ★ 內容分組                      | 為因 <u>」</u>                                                    |
|          | ▼ 篩選器                       | h s:// - devtest.gogofinder.com.tw/index/index.ph              |
|          | ■ 管道設定                      | 時[1]3家/地區或領域<br>(GMT+08:00) 台灣時間                               |
|          |                             |                                                                |
| Goog     | le帳號                        | gogofinder@gogotdi.com                                         |
| Goog     | e密碼                         |                                                                |
|          |                             | 帳號密碼只會使用在google分析的資料讀取,並不會於其他用途上使用,<br>也不會傳送至其他網站,只與Google連結而已 |
| Goog     | le分析設定檔ID                   | 236661898                                                      |
|          |                             | 例:32841560,直接貼上無效                                              |

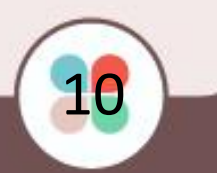

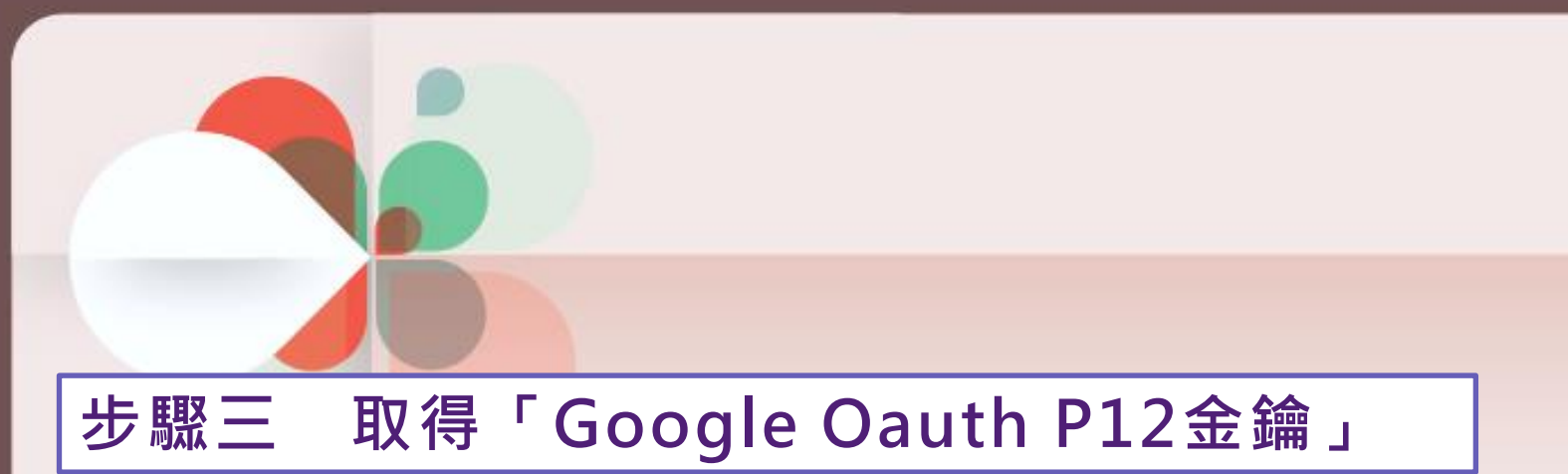

## ▶ 前往申請Google Analytics API 網址: <u>https://console.developers.google.com</u> ▶ 若無專案請先建立一個專案

|     | Google APIs 邀取專案 ▼ |                   | 0 | ¢. | :     |    |
|-----|--------------------|-------------------|---|----|-------|----|
| API | API 和服務            | 資訊主頁              |   |    |       |    |
| •   | 資訊主頁               |                   |   | *  | ***** |    |
| Ш   | 資料庫                | ♥ 如要宣看這個員面,請選取專系。 |   | ž  | 117日3 | £. |
| 07  | 憑證                 |                   |   |    |       |    |
| 92  | OAuth 同意畫面         |                   |   |    |       |    |
|     | 網域驗證               |                   |   |    |       |    |
| ≡o  | 頁面使用協議             |                   |   |    |       |    |
|     |                    |                   |   |    |       |    |
|     |                    |                   |   |    |       |    |
|     |                    |                   |   |    |       |    |
|     |                    |                   |   |    |       |    |
|     |                    |                   |   |    |       |    |

# 選擇項目的所屬機構,若沒有所屬機構請選擇「無機構」。(如下圖),並於右上角新增專案。

| =      | Goo | gle APIs 選取專案 ▼                                   | 0 🖡   | : 🤮          |
|--------|-----|---------------------------------------------------|-------|--------------|
| PI     | AP  | 可用的選項: 無機構 ▼                                      | 新增專案  |              |
|        | 資計  | Q 搜尋專案和資料夾                                        |       | ☆ <u>東</u> 室 |
| ц<br>ц | 資料  | 近期重要 一本紙                                          |       |              |
| w      | 憑諸  | <u> というラホ エロア</u> 名稱 ID                           |       |              |
| 2      | DAL | <b>曲</b> 無機構 0                                    |       |              |
| 1      | 網域  |                                                   |       |              |
| ¢      | 頁面  |                                                   |       |              |
|        | 彩   | ī<br>描專案                                          | 取満 開啟 |              |
|        |     | 專案名稱 *                                            |       |              |
|        |     | GOGOFINDER 2021 TEST                              | 0     |              |
|        |     | 專案 ID: gogofinder-2021-test。 專案 ID 設定完成後即無法變更。 編輯 |       |              |
|        | C   | 幾構 *                                              |       |              |
|        | L   | gogotdi.com                                       | • 0   |              |
|        |     | 请選取要與專案連結的機構。提醒您,選定機構後即無法變更。                      |       |              |
|        | 6   | ──位置 *                                            | 瀏覽    |              |
|        |     |                                                   | /刘.晃  |              |
|        |     | 建立 取消                                             |       |              |

| ▶ 建立後,於所屬機                    | 構開啟新建立的專案 <sup>。</sup> (如下圖) |   |
|-------------------------------|------------------------------|---|
| ➤ 若專案沒有所屬機<br>專案。             | 構·於「無機構」開啟新建立的               |   |
| 可用的選項: GOGOTDI.COM ▼          | 新增專案                         | : |
| 搜尋專案和資料夾<br>Q                 |                              |   |
| 近期專案 全部                       |                              |   |
| △ ∰<br>GOGOFINDER 2021 TEST ② | gogofinder-2021-test         |   |

### ➤ 建立後,點擊資料庫

## ➤ 並尋找Google Analytics API

| Ξ    | Google APIs    | 6 🕻 GOGOFIN            | DER 2021 TEST 🔻                        | <b>Q</b> 搜尋 API 和服務                                                 |                                                  |          |  |  |  |  |
|------|----------------|------------------------|----------------------------------------|---------------------------------------------------------------------|--------------------------------------------------|----------|--|--|--|--|
| API  | API和服務         |                        | API 和服務                                | + 啟用 API 和服務                                                        |                                                  |          |  |  |  |  |
| ٠    | 資訊主頁           |                        | 你日前                                    | 25年1月11日日 101-101-101-101-101-101-101-101-101-101                   | ). 請點網 [防田 ADI 和昭致] 武益社 AI                       | 이면구녀     |  |  |  |  |
| Ш    | 資料庫            |                        | ● 心日則〉                                 | 文方正问 9 使用的 API。 如妾開始使用                                              | ,。明和进 [젮用 API 和版務] 乳刖住 <u>AP</u>                 | 「11王工\/月 |  |  |  |  |
| 0-   | 憑證             |                        |                                        |                                                                     |                                                  |          |  |  |  |  |
| ijŹ  | OAuth 同意畫面     |                        |                                        |                                                                     |                                                  |          |  |  |  |  |
| V    | 網域驗證           |                        |                                        |                                                                     |                                                  |          |  |  |  |  |
| ≡¢   | 頁面使用協議         |                        |                                        |                                                                     |                                                  |          |  |  |  |  |
|      |                |                        |                                        |                                                                     |                                                  |          |  |  |  |  |
| ← AF | PI程式庫          | Ö                      |                                        |                                                                     |                                                  |          |  |  |  |  |
|      |                | Compute Eng<br>Google  | gine API                               | Cloud Storage<br>Google                                             | Cloud Datastore API<br>Google                    |          |  |  |  |  |
|      |                | Compute Engir          | ne API                                 | Google Cloud Storage is a RESTful service for storing and accessing | Horizontally Scalable NoSQL<br>Document Database |          |  |  |  |  |
|      |                | 類型 API 和服務             | <u>Å</u>                               | 類型 API 和服務                                                          | 類型 API 和服務                                       |          |  |  |  |  |
|      | Г              | 其他                     |                                        |                                                                     | 查看全部 (81)                                        |          |  |  |  |  |
|      |                |                        |                                        |                                                                     |                                                  |          |  |  |  |  |
|      |                | Google Analy<br>Google | rtics API                              | Custom Search API<br>Google                                         | PageSpeed Insights API<br>Google                 |          |  |  |  |  |
|      | The A<br>to An |                        | API provides access<br>nfiguration and | Retrieve and display search results from Google Custom Search       | Improve your web pages                           |          |  |  |  |  |
|      |                | 類型 API 和服務             | \$<br>                                 | 類型 API 和服務                                                          | 類型 API 和服務                                       |          |  |  |  |  |

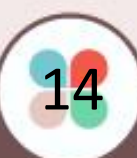

## > 進入 Analytics API 後,請點選「啟用API」。

| = | Google APIs | Se GOGOFINDER 2021 TEST 🔻                                                                         |
|---|-------------|---------------------------------------------------------------------------------------------------|
| ÷ |             |                                                                                                   |
|   |             | Google<br>Google<br>The Analytics API provides access to Analytics configuration and report data. |
|   | 總覽 說        | 明文件                                                                                               |

#### 總覽

The Analytics API provides access to Analytics configuration and report data.

關於「**Google**」 Google's mission is to organize the world's information and make it universally accessible and useful. Through products and platforms like

#### 其他詳細資料

類型: <u>APIs & services</u> 上次更新時間: 2020/1/11 類別: <u>Other</u>

## ▶ 點選「建立憑證」,並選擇「服務帳戶」。

| ≡          | Google              | APIS 🐤 GOGOFINE                                              | DER 2021 TEST 🔻               | <b>Q</b> 搜尋 Al                                   | PI 和服務                                                                                                    |                             |                                                   |              |                       | ``                                        | / 0   | ۰   | :   |
|------------|---------------------|--------------------------------------------------------------|-------------------------------|--------------------------------------------------|----------------------------------------------------------------------------------------------------|-----------------------------|---------------------------------------------------|--------------|-----------------------|-------------------------------------------|-------|-----|-----|
| .1         | API 和服務<br>Google / | Analytics API                                                | 總覽                            | ■ 停用 API                                         |                                                                                                    |                             |                                                   |              |                       |                                           |       |     |     |
| <b>!!!</b> | 總覽                  |                                                              | 夏具備憑證,才能使用類                   | 澄,才能使用這個 API。首先,請點選 [建立憑證]。                      |                                                                                                    |                             |                                                   |              |                       | [                                         | 建立    | 憑證  |     |
| 2001<br>11 | 1日1束                |                                                              |                               |                                                  |                                                                                                    |                             |                                                   |              |                       |                                           |       |     | -   |
| •<br>•     | 邮額<br>憑證            |                                                              | 計細資<br>名稱<br>Google An<br>→→→ | 料<br>nalytics API                                | API 依回應碼區別的流量<br>每秒要求數(2小時內的平均值)                                                                                                    |                             |                                                   |              |                       |                                           |       | 1.0 | )/s |
|            |                     |                                                              | 建立有<br>Google                 |                                                  |                                                                                                    |                             |                                                   |              |                       |                                           |       | 0.8 | 8/s |
|            |                     |                                                              | 服務名稱<br>analytics.c           | googleapis.com                                   |                                                                                                    |                             |                                                   |              |                       |                                           |       | 0.6 | ò/s |
|            |                     |                                                              | 總覽                            |                                                  |                                                                                                    |                             |                                                   | A No         | data is available for | the selected time fran                    | ne.   | 0.4 | l/s |
|            |                     |                                                              | The Analy<br>Analytics        | tics API provides acce<br>configuration and repo | ess to<br>ort data.                                                                                                    |                             |                                                   |              |                       |                                           |       | 0.2 | 2/s |
|            |                     |                                                              | 啟用狀態<br>已啟用                   |                                                  |                                                                                                    |                             |                                                   | 1月 10        | 1月 17                 | 1月 24                                     | 1月 31 | 0   |     |
|            |                     |                                                              | +/L 2/3                       |                                                  |                                                                                                    |                             |                                                   |              |                       |                                           |       |     |     |
|            |                     | API 和服務<br>資訊主頁<br>資料庫<br>憑證<br>OAuth 同意畫面<br>網域驗證<br>頁面使用協議 | ā                             | UPINDER 202<br>憑證<br>1<br>1                      | <ul> <li>長記新</li> <li>長記新</li> <li>瞭解您所評<br/>系統可助。</li> <li>範疇的</li> <li>範疇</li> <li>一一一一一一一一一一一一一一一一一一一一一一一一一一一一一一一一一一一一</li></ul> | <b>增</b> 部 哪 使 <b>生 憑</b> 證 | 全次的<br>電力<br>電力<br>一一一一一一一一一一一一一一一一一一一一一一一一一一一一一一 | <b><br/></b> | API 金鑰、用戶<br>登可能只受限於  | 端 ID <mark>或服務帳戶</mark><br>呼叫某些 API。<br>▼ |       |     |     |
|            |                     |                                                              |                               | 取消                                               |                                                                                                    |                             |                                                   |              |                       |                                           |       |     |     |
|            |                     |                                                              |                               |                                                  |                                                                                                    |                             |                                                   |              |                       |                                           | 16    |     |     |

# 於「服務帳戶」選擇「建立服務帳戶」。 填寫服務帳戶詳細資料(描述這個服務帳戶的用途)。

| =  | Google Cloud Platform | SOGOFINDER 2021 | I TEST 👻                                                                                                    | <b>Q</b> 搜尋產      | 品和資源                          |                                    |                                              | × >.                             | 0                 |                     |
|----|-----------------------|-----------------|----------------------------------------------------------------------------------------------------|-------------------|-------------------------------|------------------------------------|----------------------------------------------|----------------------------------|-------------------|---------------------|
| θ  | IAM 與管理               | 服務帳戶            | ▶ 建立服務帳戶                                                                                                    | ∎ 刪除              |                               |                                    |                                              |                                  |                   | 顯示資語                |
| +0 | IAM                   |                 | 2021 TEST」員                                                                                                    | り服務               |                               |                                    |                                              | th (Chho) (th. ) He at           | = 8호 슈기 8대 2년 소등  |                     |
| Θ  | 身分識別與機構               | 可使用機構政策來保護服務    | Reference Reference | B<br>B<br>務帳戶I    | thgine VM 上所執行的<br>力能,例如自動授予學 | 的怪动嘛、App Engine 應用<br>身分與存取權管理權限、建 | 住式,或在 Google 以外<br>☆/ ト傳金鑰,或是完全封             | (1)的系統。 <u>進一</u> 3<br>領建立服務帳戶的: | 助能。進一力            | <u>尸。</u><br>步瞭解服務帳 |
| a, | 政策疑難排解工具              | 構政策。            |                                                                                                    |                   |                               |                                    |                                              |                                  | 10000 N <u>12</u> |                     |
| B  | Policy Analyzer       | ┏ 篩選表格          |                                                                                                    |                   |                               |                                    |                                              |                                  |                   | 0                   |
| ٥  | 機構政策                  | □ 電子郵件          | 狀態                                                                                                    | Ϋ́                | 說明 金                          | 鑰 ID 金鑰建立日期                        | 動作                                           |                                  |                   |                     |
| 연  | 服務帳戶                  | 沒有可顯示的列         |                                                                                                    |                   |                               |                                    |                                              |                                  |                   |                     |
| ۹  | 標籤                    |                 |                                                                                                    |                   |                               |                                    |                                              |                                  |                   |                     |
| \$ | 設定                    |                 |                                                                                                    |                   |                               |                                    |                                              |                                  |                   |                     |
| ٢  | 隱私權與安全性               |                 |                                                                                                    |                   |                               |                                    |                                              |                                  |                   |                     |
|    | Identity-Aware Proxy  |                 |                                                                                                    |                   |                               |                                    |                                              |                                  |                   |                     |
| ø  | 管理資源                  |                 |                                                                                                    |                   |                               |                                    |                                              |                                  |                   |                     |
| ۲I |                       |                 |                                                                                                    |                   |                               |                                    |                                              |                                  |                   |                     |
|    | Google Cloud I        | Platform 💲      | GOGOFIND                                                                                                    | 2021              | 告存'<br>TEST ▼                 | 建业版                                | <b>防                                    </b> | 」復                               | 重旧                | 1 XH (              |
| 0  | IAM 與管理               | đ               | 建立服務帳                                                                                                    |                   |                               |                                    |                                              |                                  |                   |                     |
| +• | IAM                   |                 | 1 服務朝                                                                                                    | 長戶詳約              | 細資料                           |                                    |                                              |                                  |                   |                     |
| Θ  | 身分識別與機構               |                 | 服務帳用                                                                                                    | 5名稱               | _                             |                                    |                                              |                                  |                   |                     |
| ع  | 政策疑難排解工具              |                 | GOGFIN<br>這個服務                                                                                                    | NDERTEST<br>务帳戶的顯 | ■<br>示名稱                      |                                    |                                              |                                  |                   |                     |
| B  | Policy Analyzer       |                 | 服務帳戶                                                                                                    | = ID<br>lertest   | @gogofing                     | der-2021-test iam                  | .gserviceaccour                              | nt.com 🗴                         | G                 |                     |
|    | 機構政策                  |                 | 303.110                                                                                                    |                   | 699990110                     |                                    |                                              |                                  | J                 | L                   |
| 연  | 服務帳戶                  |                 | 服務帳                                                                                                    | 戶說明               |                               |                                    |                                              |                                  |                   |                     |
| ۹  | 標籤                    |                 | 請描述刻                                                                                                    | ≡個服務帳             | 戶的用途                          |                                    |                                              |                                  |                   |                     |
| \$ | 設定                    |                 |                                                                                                    |                   |                               |                                    |                                              |                                  |                   |                     |
| 0  | 隱私權與安全性               |                 | 建立                                                                                                    |                   |                               |                                    |                                              |                                  |                   |                     |

|   | 1 | 7 |
|---|---|---|
| Ŀ | L | / |

# 選擇角色(為專案授予這個服務帳戶角色的許可權),點選繼續,再按完成即可。

|                                                                                                    | 服務帳戶詳細資料                                                                                                    |
|----------------------------------------------------------------------------------------------------|----------------------------------------------------------------------------------------------------|
| 2                                                                                                    | 將專案存取權授予這個服務帳戶(選用)<br>將「GOGOFINDER 2021 TEST」存取權授予這個服務帳戶,讓服務帳戶有權限對專<br>案中的資源完成特定動作。瞭解詳情                                                                                                    |
| 3                                                                                                    | ﷺ<br>將這個服務帳戶的存取權授予使用者(選用) 成 取消                                                                                                    |
| <ul><li>✓</li><li>✓</li>&lt;</ul> | 服務帳戶詳細資料<br>將專案存取權授予這個服務帳戶(選用)<br>將這個服務帳戶的存取權授予使用者(選用)<br>Grant access to users or groups that need to perform actions as this service<br>account. Learn more<br>服務帳戶使用者角色<br>RB發帳戶的不知 (2)<br>將透過這個服發帳戶部署工作和 VM 的權限授予使用者 |
| 完                                                                                                    | 成即消                                                                                                    |

18

#### ▶ 「建立金鑰」金鑰類型:選擇P12。

| Ξ | 篩選表格                                                            |    |                |    |            |        | 0  | ш |
|---|-----------------------------------------------------------------|----|----------------|----|------------|--------|----|---|
|   | 電子郵件                                                            | 狀態 | 名稱 个           | 說明 | 金鑰 ID      | 金鑰建立日期 | 動作 | _ |
|   | gogofindertest@gogofinder-2021-<br>test.iam.gserviceaccount.com | •  | GOGOFINDERTEST |    | 沒有任<br>何金鑰 |        | :  |   |

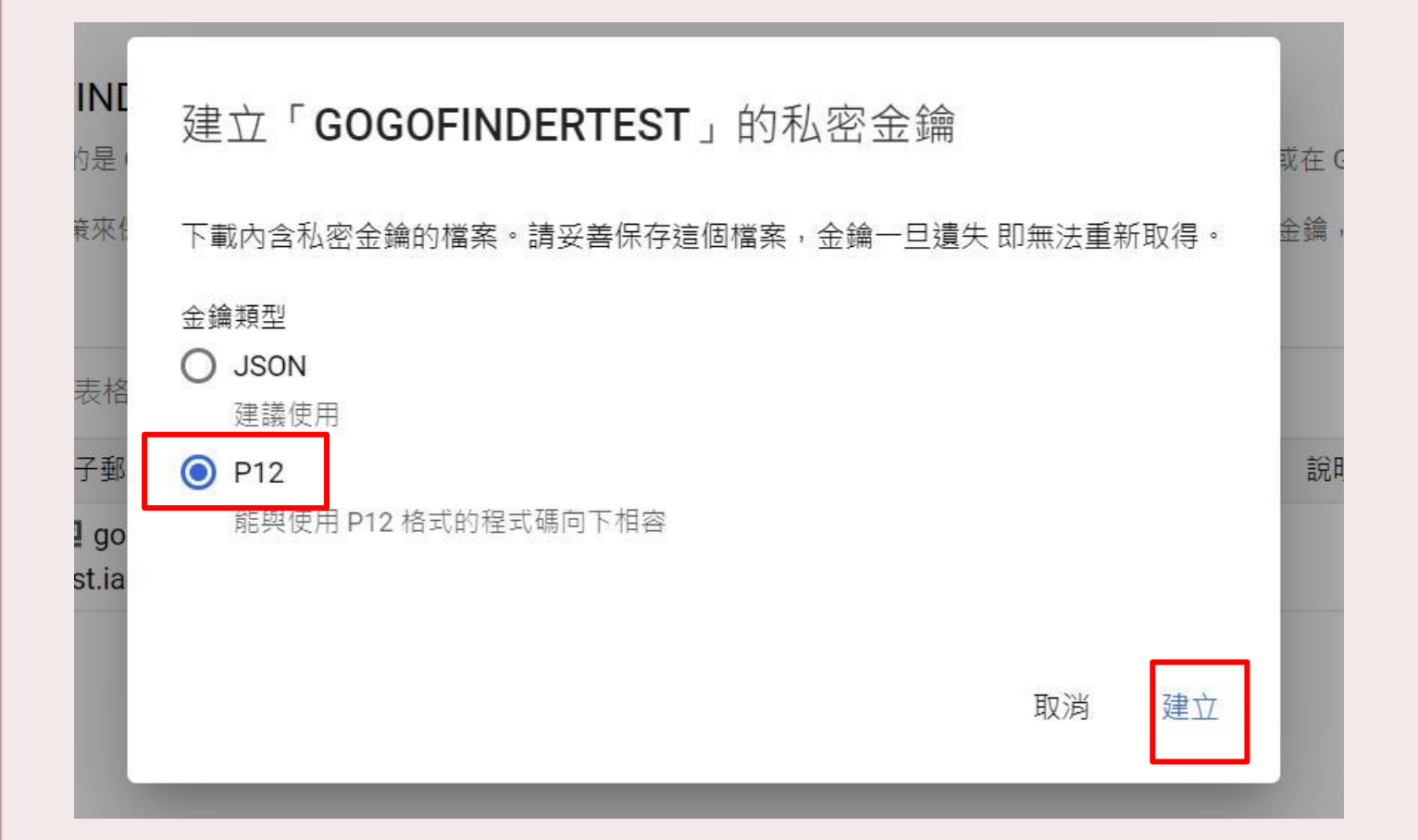

#### 建立後,系統將會自動產生金鑰,並下載至本機。 請注意!此金鑰若遺失,必須重新申請。

| 7 | 已將私密金鑰儲存至您的電腦中                                                                             |                      |
|---|--------------------------------------------------------------------------------------------|----------------------|
| 朋 | ▲ 「gogofinder-2021-test-7e5cc204e430.p12」可用來存取您的雲端資源,因此請妥善保管。<br>瞭解詳                       | 九行<br><u>清</u><br>鎖建 |
| 样 | 這是您的私密金鑰密碼;系統日後不會再顯示這組密碼。您必須出示這組 密碼才能使用私<br>密金鑰。 <mark>瞭解詳情</mark><br>私密金鑰密碼<br>notasecret | 6                    |
|   |                                                                                            | 2bc<br>關門            |
|   |                                                                                            | 朝は                   |

### ➢ 於後臺\_網站相關設定 > 網站相關設定 上傳P12金鑰。

| Google 服務帳戶 電子郵件地址    | 睛輸入                                                                                       |
|-----------------------|-------------------------------------------------------------------------------------------|
|                       | 請於Google Developers Console 申請OAuth憑證。<br>並將產生之驗證郵件地址與慿證(P12金鑰)上傳至伺服器。<br>Google 分析憑證申請說明 |
| Google Oauth P12金鑰 上傳 | gogofinder-2021-test-7e5cc204e430.p12 上傳檔案                                                |
|                       | 目前金鑰:gogofinder 20107 test-a56d8be1cc03.p12                                               |

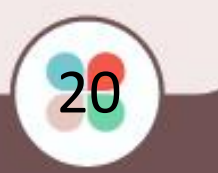

## 步驟四 取得「Google 服務帳戶 電子郵件地址」

#### ▶ 關閉視窗後,進入畫面左方的「服務帳戶」。

| 電子郵件                                                                | 狀態 | 名稱 个           | 說明 |
|---------------------------------------------------------------------|----|----------------|----|
| gogofindertest@gogofinder-<br>2021-<br>test.iam.gserviceaccount.com | ø  | GOGOFINDERTEST |    |

\*將電子郵件貼於 Google Analytics與後臺,說明如下。

## 1. 貼於 Google Analytics

 ▶ 前往Google Analytics · 網址: <u>https://www.google.com/analytics/</u>
 ▶ 於管理頁面,選擇「帳戶使用者管理」「新增使用者」。

| .il        | Analytics (分析) <sup>所有帳戶 &gt; GOGOFINDER 2020</sup><br>所有網站資料 ▼ |   |                                |
|------------|-----------------------------------------------------------------|---|--------------------------------|
| ۹          | <b>管理</b> 使用者                                                   |   |                                |
| ↑<br>▶ #   | 帳戶 十 建立帳戶<br>GOGOFINDER 2020 ▼                                  | 1 | 資源 十 建立資源<br>GOGOFINDER 2020 ▼ |
| • 🕓        | · · · · · · · · · · · · · · · · · · ·                           | ۲ | □ 資源設定                         |
| <u>+</u> + | <b>——</b> 帳戶使用者管理                                               |   | ···· 資源使用者管理                   |
| ⊦ ≯•       | ▼ 所有篩選器                                                         |   | <>> 追蹤資訊                       |
| •          | ☺ 變更記錄                                                          |   | Dd 資料删除要求                      |
| > (%)      | ■ 垃圾桶                                                           |   | 產品連結                           |
|            |                                                                 |   | Google Ads 連結                  |
| ~          |                                                                 |   | AdSense 連結                     |
| с.<br>О    |                                                                 |   | Ad Exchange 連結                 |
| 2          |                                                                 |   | ⇔ 所有產品                         |
|            |                                                                 |   |                                |
| ×          | gogofinder<br>帳戶權限 <sub>1列</sub> Q 搜尋                           |   | <b>₹ +</b> :                   |
|            | <b>名稱 ↑</b> 電子郵件                                                |   | <sup>權限</sup> ⑦ 新增使用者          |
|            |                                                                 |   | 編輯,協作,檢視及分析,管理'新增使用者群組         |
|            |                                                                 |   |                                |

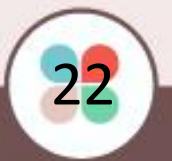

### ▶ 於下方欄位填入取得的服務帳戶 ID · 並請確認許 可權設定(檢視及分析)。

| 電子郵件地址                                |                                                 |                   |   |
|---------------------------------------|-------------------------------------------------|-------------------|---|
| gogofindertest@gogofinder-2021-test.i | am.gserviceaccount.com 🛞                        |                   | _ |
| ✔ 傳送電子郵件通知新使用者                        |                                                 |                   |   |
| 權限                                    |                                                 |                   |   |
| 編輯<br>可以建立及編輯資源、資料檢視、篩選器和目            | 標等,但無法管 <mark>目</mark> 用者。 <u>瞭解詳情</u>          |                   |   |
| 協作<br>可以建立及編輯共用資產,例如資訊主頁或備            | 註。 <u>瞭解詳情</u>                                  |                   |   |
| 檢視及分析<br>可以查看報表和設定資料。 <u>瞭解詳情</u>     |                                                 |                   |   |
|                                       |                                                 |                   |   |
|                                       |                                                 | 新增後畫面如下           |   |
| □ 名稱 ↑                                | 電子郵件                                            | 權限 ②              |   |
|                                       |                                                 | 編輯,協作,檢視及分析,管理使用者 |   |
|                                       | gogofindertest@gogofinder-2021-test.iam.gservic | 檢視及分析             |   |
|                                       |                                                 |                   |   |

## 2. 貼於後臺 (網站相關設定>網站相關設定)

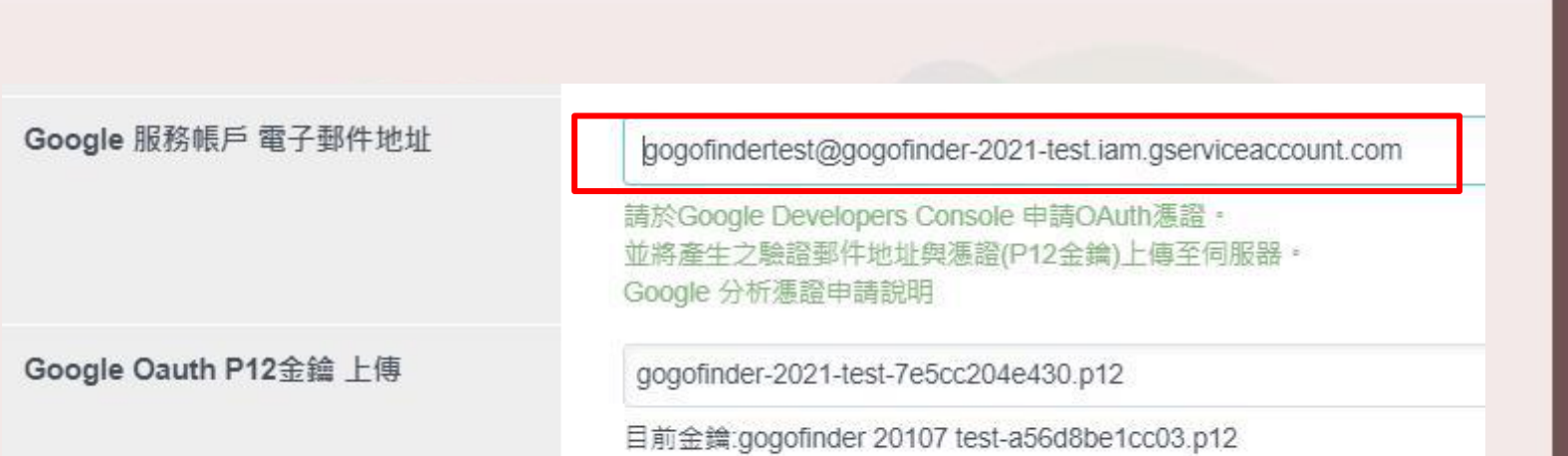

#### 貼心小提醒! 設定完成記得點選送出唷!

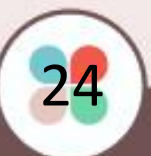

## GOGOFINDER Google分析

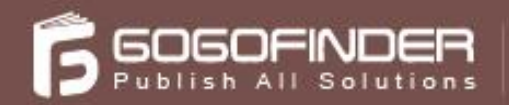

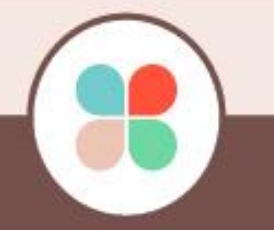